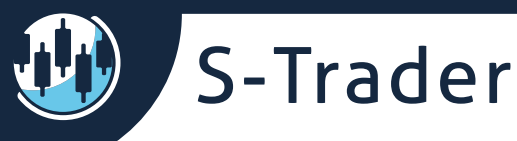

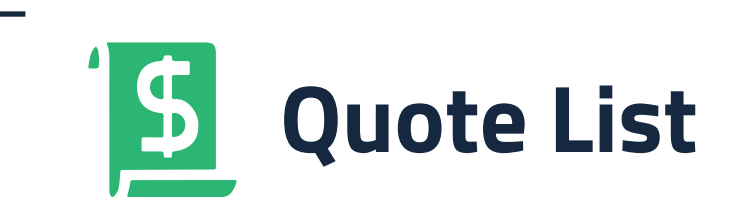

# Contents

| Quote list instances |   |  |  |  |
|----------------------|---|--|--|--|
| Watch List           | 2 |  |  |  |
| Symbol Groups        | 3 |  |  |  |
| Adding Symbols       | 3 |  |  |  |
| Removing Symbols     | 4 |  |  |  |
| Watch list columns   | 7 |  |  |  |
|                      |   |  |  |  |

### Charts

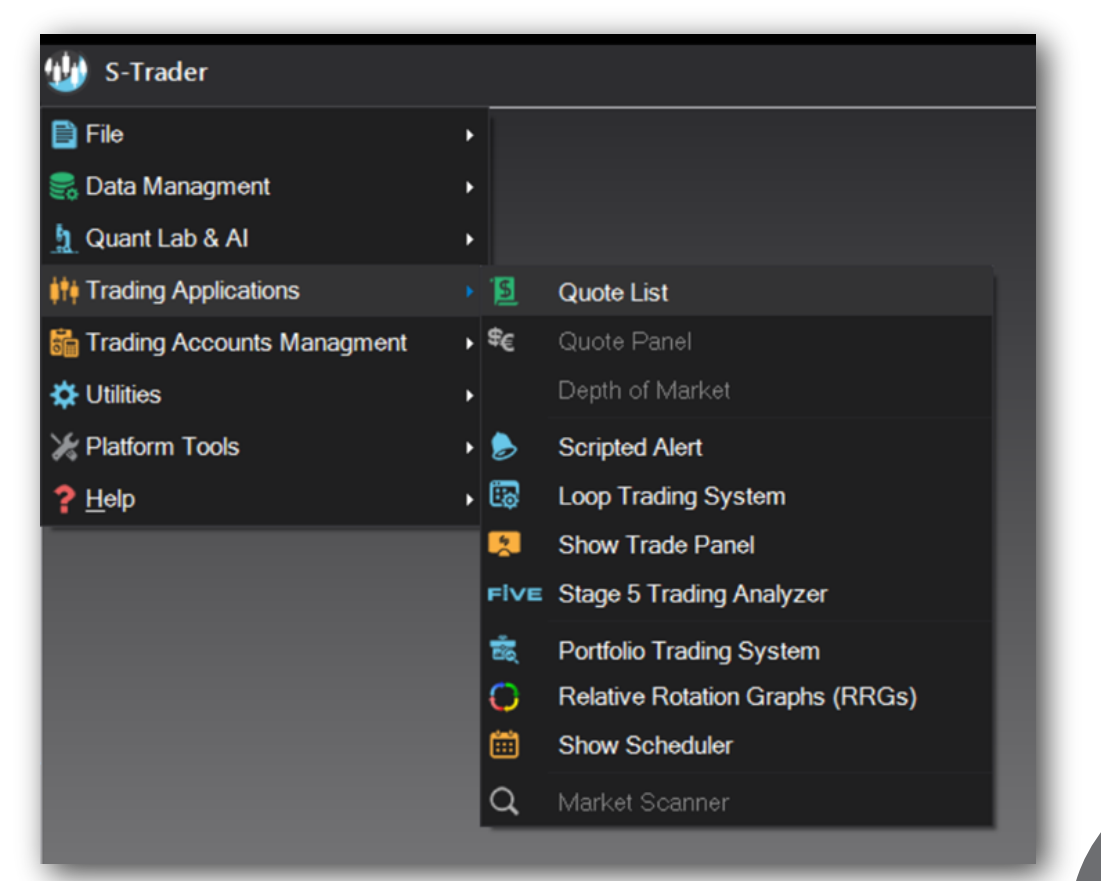

8

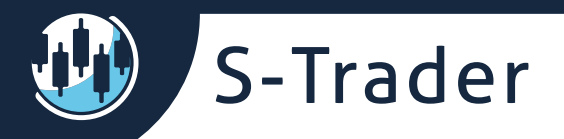

## **Quote list instances**

The quote list module is a multiple instance module, meaning more copies can be open simultaneously to view different symbol lists and to handle different tasks.

Each Quote List instance connects to one of the available (i.e. entitled and started) data-feeds:

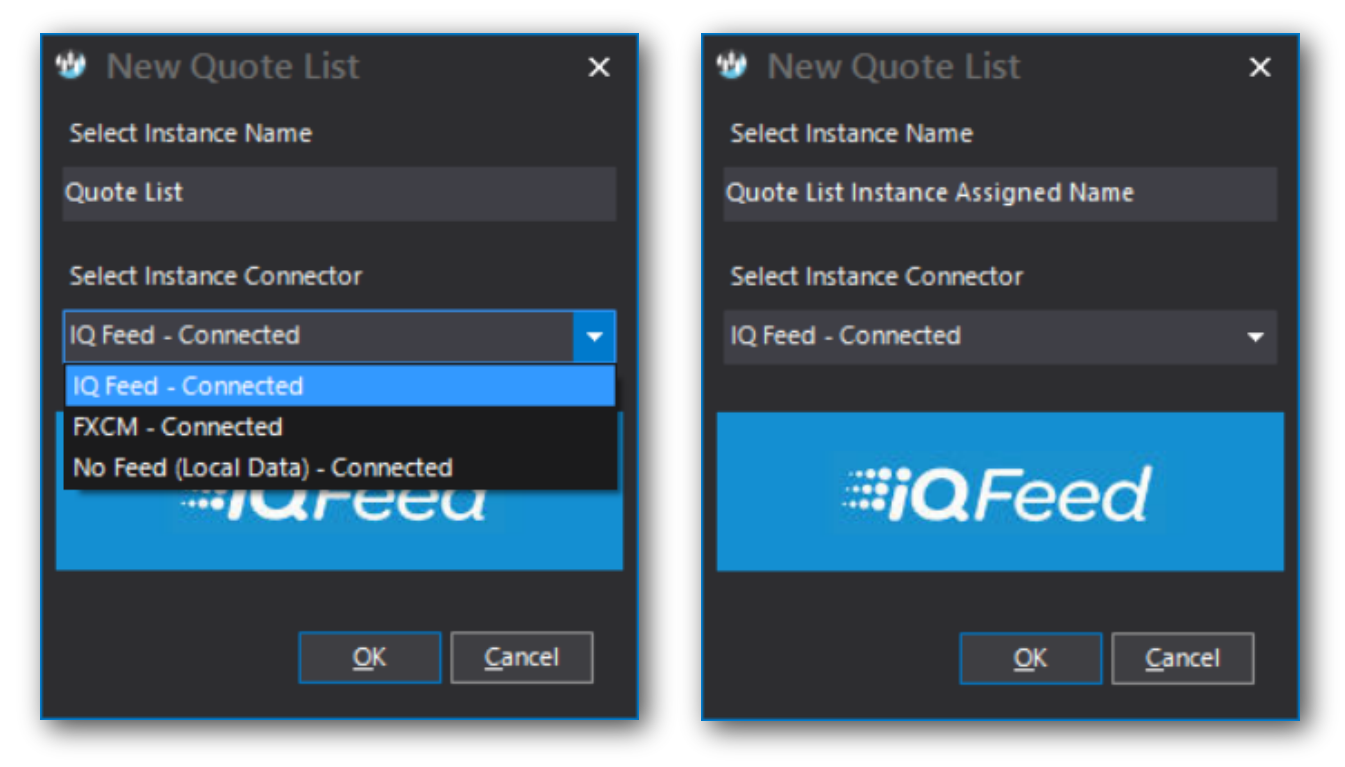

Each Quote List module instance will be assigned a name when started. The name can be subsequently Edited from a context menu:

| Quote List Instance Assig                                                                                  | Add New Quote List |              |                      |  |  |  |  |  |
|----------------------------------------------------------------------------------------------------|--------------------|--------------|----------------------|--|--|--|--|--|
| Instrument Panel                                                                                           | Edit Quote List    |              | <b>-</b> İİ          |  |  |  |  |  |
| 🔅 Live Data 🛛 👰 Lo                                                                                         | Delete Quote List  | l Data       | Local Composite Data |  |  |  |  |  |
| 🗛 8.25 🌻 <i>i</i> 🗌                                                                                        | Show Full Names    | Exact String | 👻 🔍 Search 🛛 🔶       |  |  |  |  |  |
| <ul> <li>▷ Image: Default Lists</li> <li>▷ Image: Default Lists</li> <li>▷ Image: Default Lists</li> </ul> |                    |              |                      |  |  |  |  |  |
| - <b>C</b> /                                                                                               |                    |              |                      |  |  |  |  |  |

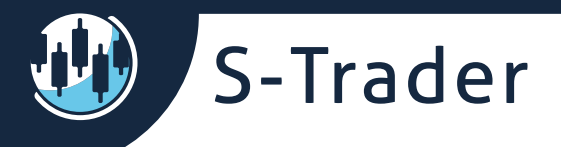

# Watch List

Symbol Groups

The Groups can be defined either by context menu or by using the categories the newly added symbols belong to in the Instrument Panel:

| 🔄 Table Color Link            |                         |                |
|-------------------------------|-------------------------|----------------|
| Add / Remove Columns          |                         |                |
| 🛞 Add Group                   |                         |                |
| 🔶 Add Symbol                  |                         |                |
| - Remove Symbol               |                         |                |
| 🦸 Show / Hide Instrument Name | 🕲 Select Group          | ×              |
| 🚯 Create Live Data Chart      | Use Built-In Categories |                |
| 🧾 Create Local Data Chart     | Default                 | •              |
| Set Decimal Places Count      | <u>Q</u> K              | <u>C</u> ancel |
| ×/32 32nds Format             |                         |                |
| 🕳 Edit Cell                   |                         |                |
| 🖉 Active Row Color            |                         |                |
| 📤 Load Workspace              |                         |                |
| Save Workspace As             |                         |                |

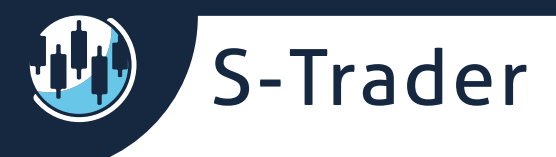

## Adding Symbols

Symbols can be displayed in collapsible / expandable Groups that can be rearranged by drag and drop.

| Watch |                         |          |         |          |          |         |  |  |  |  |
|-------|-------------------------|----------|---------|----------|----------|---------|--|--|--|--|
|       | Symbol                  | Last     | BidSize | Bid      | Ask      | AskSize |  |  |  |  |
| ^     | <b>Global Equities</b>  |          |         |          |          |         |  |  |  |  |
|       | DGT                     | 85.2100  | 200     | 85.1300  | 85.2500  | 200     |  |  |  |  |
|       | SPY                     | 287.1200 | 3100    | 287.1100 | 287.1200 | 1400    |  |  |  |  |
|       | ТОТ                     | 66.1100  | 2800    | 66.1100  | 66.1200  | 6700    |  |  |  |  |
|       | C.XIC                   | 26.0300  | 3800    | 26.0300  | 26.0400  | 67800   |  |  |  |  |
|       |                         |          |         |          |          |         |  |  |  |  |
| ~     | <b>Global Fixed Inc</b> | ome      |         |          |          |         |  |  |  |  |
| ^     | Default                 |          |         |          |          |         |  |  |  |  |
|       | EURUSD.FXCM             | 1.15939  | 0       | 1.15939  | 1.15939  | 0       |  |  |  |  |
|       | USDCAD.FXCM             | 1.30227  | 0       | 1.30227  | 1.30233  | 0       |  |  |  |  |
|       |                         |          |         |          |          |         |  |  |  |  |

| Quote List                                     |                                        |               |           |         |          |          |         |
|------------------------------------------------|----------------------------------------|---------------|-----------|---------|----------|----------|---------|
| Instrument Panel                               | <b>-</b> ₽                             | Watch         |           |         |          |          |         |
| 💮 Live Data 🛛 🛃 Local Data 🛛 🗛 Downloaded Data | Local Composite Data                   | Symbol        | Last      | BidSize | Bid      | Ask      | AskSize |
|                                                |                                        | Global Equ    | ities     |         |          |          |         |
| 🗛 8.25 🤤 🧃 🔄 Show Full Names 🛛 🛛 Exact String  | V Search                               | DGT           | 85.1500   | 200     | 84.6600  | 85.2600  | 400     |
| 4 Jun Dofoult Lists                            |                                        | SPY           | 286.4000  | 1700    | 286.4000 | 286.4100 | 10000   |
|                                                |                                        | ΙΤΟΤ          | 65.9480   | 1900    | 65.9300  | 65.9400  | 2600    |
|                                                |                                        | C.XIC         | 26.0200   | 4100    | 26.0100  | 26.0200  | 7400    |
|                                                |                                        |               |           |         |          |          |         |
|                                                |                                        | ✓ Global Fixe | ed Income |         |          |          |         |
| ▶ Full Lists                                   | <ul> <li>Global Fixed Incom</li> </ul> | A Global Cor  | nmodities |         |          |          |         |
| 🖌 📃 Quick Lists                                |                                        | DBC           |           | 190900  | 17.0700  | 17.0800  | 90700   |
| Commodity Coverage                             |                                        | GLTR          | 57.5600   | 1000    | 57.5600  | 57.5900  | 100     |
| 🖌 📙 Portfolio Models                           |                                        | GLD           |           | 5400    | 112.6100 | 112.6200 | 2000    |
| A1. Global Asset Classes                       |                                        |               |           |         |          |          |         |
| Global Equities                                |                                        | Global FX     |           |         |          |          |         |
|                                                |                                        | UUP           |           | 97000   | 25.2600  | 25.2700  | 92400   |
|                                                |                                        | USDU          | 26.7410   | 1       | 26.7410  | 26.7410  | 1       |
|                                                |                                        |               |           |         |          |          |         |

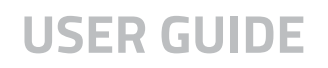

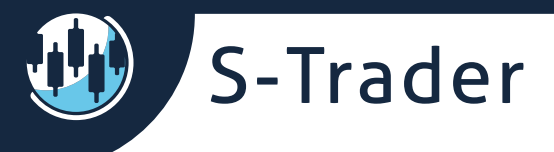

Symbols can be added to and can be monitored from a Watch list. Symbols can be added in three ways.

• In batches, from the "add symbol" button in the instrument panel:

| Instrument Panel 🔹 🕈                                                  | Watch        |           |         |          |          |         |
|-----------------------------------------------------------------------|--------------|-----------|---------|----------|----------|---------|
| 😯 Live Data 🛛 💷 Local Data 🔷 Downloaded Data 🔹 📢 Local Composite Data | Symbol       | Last      | BidSize | Bid      | Ask      | AskSize |
|                                                                       | A Global Eq  | uities    |         |          |          |         |
| 🗛 8.25 🗘 🧃 🖌 Show Full Names 🛛 🖉 Exact String 🗸 🔍 Search 🕂            | DGT          | 85.2100   | 200     | 85.1300  | 85.2500  | 200     |
| 4 📼 Default Liete                                                     | SPY          | 287.2000  | 12000   | 287.1900 | 287.2000 | 1000    |
|                                                                       | ΙΤΟΤ         | 66.1248   | 2600    | 66.1200  | 66.1300  | 1400    |
| P FACM                                                                | C.XIC        | 26.0350   | 1       | 26.0350  | 26.0350  | 1       |
|                                                                       |              |           |         |          |          |         |
| A IQ Feed                                                             | A Global Fix | ed Income |         |          |          |         |
| Full Lists                                                            | AGG          |           | 2500    | 106.5800 | 106.5900 | 3100    |
| 🔺 🔤 Quick Lists                                                       | C.XBB        | 30.5000   | 1       | 30.5000  | 30.5000  | 1       |
| Commodity Coverage                                                    | EMB          | 107.2200  | 400     | 107.2100 | 107.2200 | 500     |
| 🔺 🔜 Portfolio Models                                                  | EMLC         |           | 29300   | 16.5300  | 16.5400  | 16200   |
| ▲ A1. Global Asset Classes                                            |              |           |         |          |          |         |
|                                                                       | ∧ Default    |           |         |          |          |         |
| DGT (SPDR   Global Dow ETF)                                           |              |           |         |          |          |         |
| V SPT (SPDR   US S&P 500 ETF)                                         |              |           |         |          |          |         |
| V TOT (IShares   Core S&P/TSY Canned Composite ETE)                   |              |           |         |          |          |         |
| Global Fixed Income                                                   |              |           |         |          |          |         |
| ✓ AGG (iShares   Core Total US Bond Market ETF)                       |              |           |         |          |          |         |
| C.XBB (iShares   Canadian (DEX) Universe Bond Index ETF (C            |              |           |         |          |          |         |
| EMB (iShares   JP Morgan USD Emerging Markets Bond ETF)               |              |           |         |          |          |         |
| EMLC (VanEck Vectors   JP Morgan LC Emerging Markets Bon              |              |           |         |          |          |         |
| Global Commodities                                                    |              |           |         |          |          |         |

• Individually from the "Add Symbol" command in the context menu:

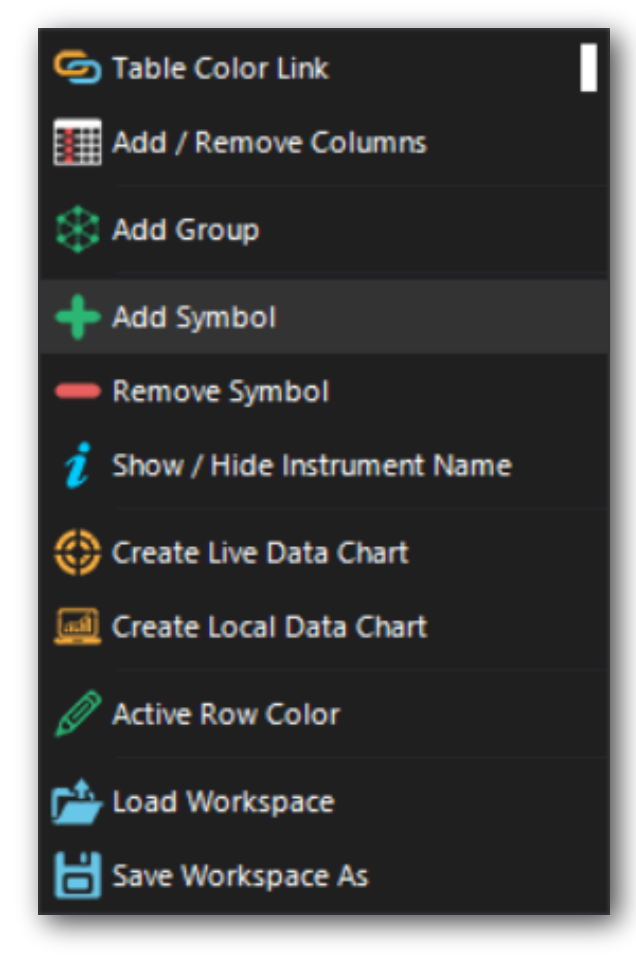

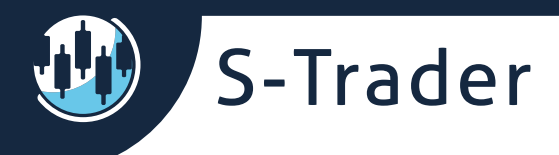

• In the watch list itself, from the last row under each group:

| Watch |             |         |         |         |         |         |  |  |  |  |
|-------|-------------|---------|---------|---------|---------|---------|--|--|--|--|
| Γ     | Symbol      | Last    | BidSize | Bid     | Ask     | AskSize |  |  |  |  |
| ^     | Default     |         |         |         |         |         |  |  |  |  |
|       | EURUSD.FXCM | 1.15930 | 0       | 1.15930 | 1.15931 | 0       |  |  |  |  |
|       | USDCAD.FXCM |         |         |         |         |         |  |  |  |  |
|       |             |         |         |         |         |         |  |  |  |  |
|       |             |         |         |         |         |         |  |  |  |  |

Symbols can be re-arranged by drag and drop:

| A Global FX |         |       |         |         |       |
|-------------|---------|-------|---------|---------|-------|
| UUP         | 25.2600 | 96700 | 25.2600 | 25.2700 | 92400 |
| USDU        | 26.7410 | 1     | 26.7410 | 26.7410 | 1     |
|             |         |       |         |         |       |
| ∧ Default   |         |       |         |         |       |
|             |         |       |         |         |       |

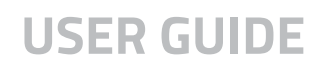

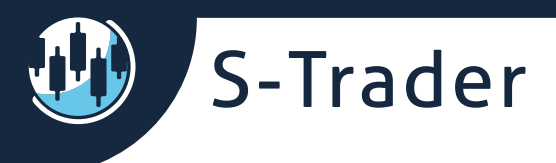

### **Removing Symbols**

Symbols can be removed from a list using the right click context menu and subsequent "Remove Symbol" dialog.

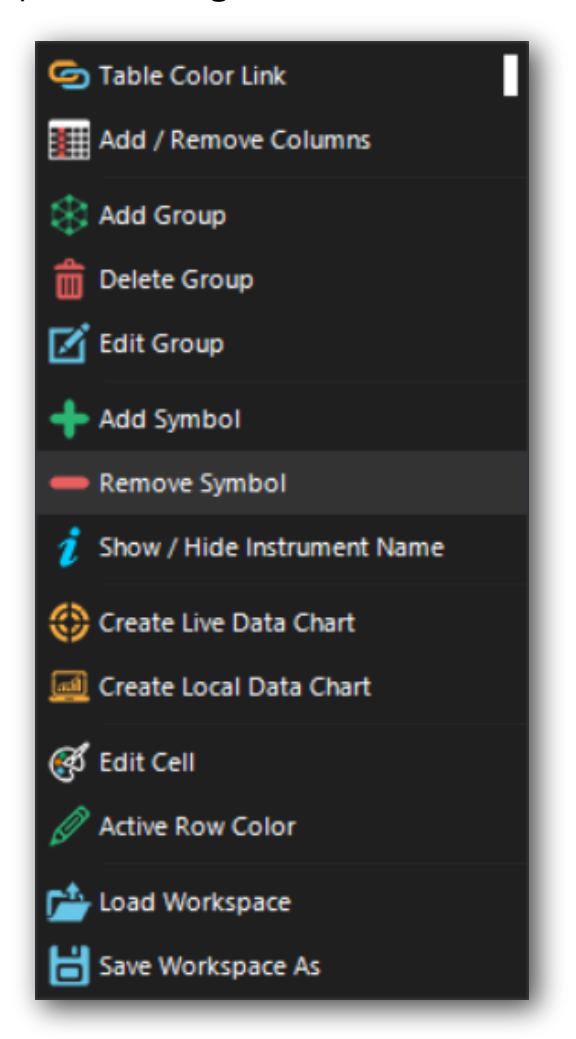

You can remove single symbols, entire groups or all symbols altogether:

| 🕲 Remove Symbol           | ×                                       |
|---------------------------|-----------------------------------------|
| Symbol EURUSD.FXCM        | Remove Symbol     Remove All From Group |
|                           | <ul> <li>Remove All Symbols</li> </ul>  |
| <u>O</u> K <u>C</u> ancel |                                         |

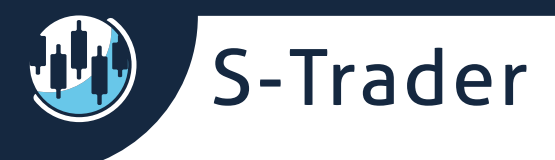

### Watch list columns

You can add / remove columns by accessing the Column Manager dialog via the right click context menu:

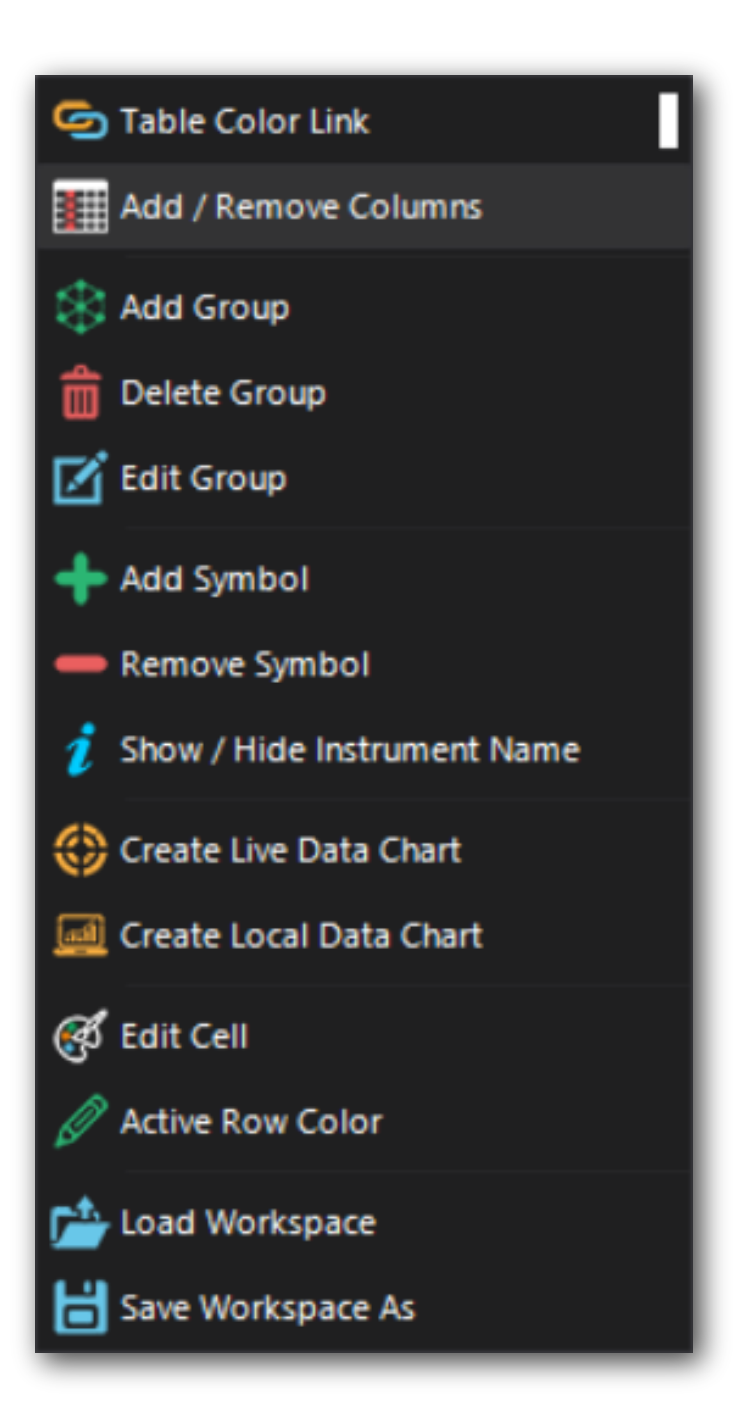

🐠 S-Trader

You can add any column you want, including columns that will display the running value of selected custom studies in a desired time frame:

| 🕲 Column Manag                   | jer          |                                                                                                    | -      | × |
|----------------------------------|--------------|----------------------------------------------------------------------------------------------------|--------|---|
| - Non-Selected Items             |              | Selected Items                                                                                                    |        |   |
| Time<br>Volume                   |              | > Symbol<br>Last                                                                                                    |        |   |
| Last Size<br>Open<br>High        | 🕲 Formul     | Selection ×                                                                                                    |        |   |
| Low<br>Close                     | Group        | A1 Thin the Alignmetry Alignmetry |        |   |
| Change<br>Range<br>Open Interest | Formula      | Bollinger Band Width 🗸                                                                                                    |        |   |
| Spread                           | Periodicity  | Minute 👻                                                                                                    |        |   |
| Percent Change<br>Settle         | Bar Interval | 1                                                                                                    |        |   |
| Extended Trading Ch              |              | <u>O</u> K <u>C</u> ancel                                                                                                    |        |   |
|                                  |              | Add Formula<br>Delete Formula                                                                                                    |        |   |
|                                  |              | ОК                                                                                                    | Cancel |   |

| Watch |                         |          |         |          |          |         |                            |  |
|-------|-------------------------|----------|---------|----------|----------|---------|----------------------------|--|
| Г     | Symbol                  | Last     | BidSize | Bid      | Ask      | AskSize | Bollinger Band Width 1 Min |  |
| ^     | <b>Global Equities</b>  |          |         |          |          |         |                            |  |
|       | DGT                     |          | 300     | 85.1500  | 85.2800  | 200     | 2.3019                     |  |
|       | SPY                     | 287.0550 | 100     | 287.0500 | 287.0600 | 10000   | 0.1681                     |  |
|       | тот                     |          | 200     | 66.0900  | 66.1000  | 2400    | 0.0445                     |  |
|       | C.XIC                   |          | 72600   | 26.0300  | 26.0400  | 3600    | 0.0421                     |  |
|       |                         |          |         |          |          |         |                            |  |
| ×     | <b>Global Fixed Inc</b> | ome      |         |          |          |         |                            |  |
| ^     | Default                 |          |         |          |          |         |                            |  |
|       | EURUSD.FXCM             |          | 0       | 1.15976  | 1.15978  | 0       | 0.00113                    |  |
|       | USDCAD.FXCM             |          | 0       | 1.30215  | 1.30220  | 0       | 0.00078                    |  |
|       |                         |          |         |          |          |         |                            |  |

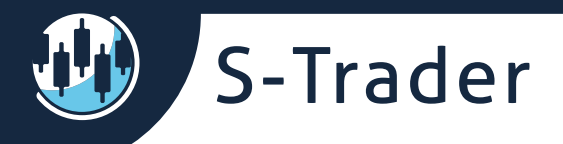

# **Charts**

The chart creation dialog will appear if you double click on the "last price" column of each symbol:

| 🖞 Select Chart 🛛 🕹 🗙                     |                    |                               |   |  |  |  |  |  |
|------------------------------------------|--------------------|-------------------------------|---|--|--|--|--|--|
| Chart Name                               |                    |                               |   |  |  |  |  |  |
| Symbol                                   | DGT                |                               |   |  |  |  |  |  |
| Bar Interval / Periodicity               | 1 🗘                | Minute 👻                      |   |  |  |  |  |  |
| Bar History                              | Display Bar Count  | <ul> <li>● 2000 </li> </ul>   |   |  |  |  |  |  |
|                                          | Display Bars Since | ◯ 11/17/2016 12:49 PM 👻       |   |  |  |  |  |  |
|                                          | Display All Bars   | (This can take a lot of time) |   |  |  |  |  |  |
| Price Source<br>(Composite Symbols Only) |                    | -                             |   |  |  |  |  |  |
| Select a chart template                  |                    | -                             |   |  |  |  |  |  |
|                                          |                    | <u>O</u> K <u>C</u> ancel     | Ī |  |  |  |  |  |

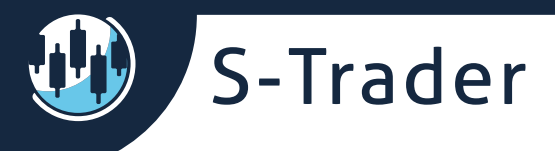

Likewise, live or local data charts can be created via the right click context menu:

| Color Link                                                                                                    |
|----------------------------------------------------------------------------------------------------|
| Add / Remove Columns                                                                                                    |
| Add Group                                                                                                    |
| Delete Group                                                                                                    |
| 🗹 Edit Group                                                                                                    |
| 🔶 Add Symbol                                                                                                    |
| - Remove Symbol                                                                                                    |
| 🦸 Show / Hide Instrument Name                                                                                                    |
|                                                                                                    |
| Create Live Data Chart                                                                                                    |
| Create Live Data Chart                                                                                                    |
| Create Live Data Chart                                                                                                    |
| <ul> <li>Create Live Data Chart</li> <li>Create Local Data Chart</li> <li>Edit Cell</li> <li>Active Row Color</li> </ul>                         |
| <ul> <li>Create Live Data Chart</li> <li>Create Local Data Chart</li> <li>Edit Cell</li> <li>Active Row Color</li> <li>Load Workspace</li> </ul> |

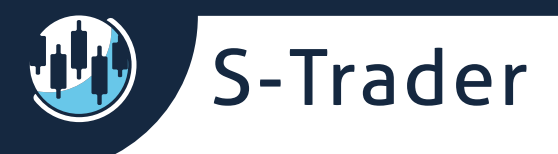

If the right color link exists between a chart and the watch list, a new symbol will be loaded within an existing chart frame if you click on any column other than the "Last Price" or "Symbol" columns:

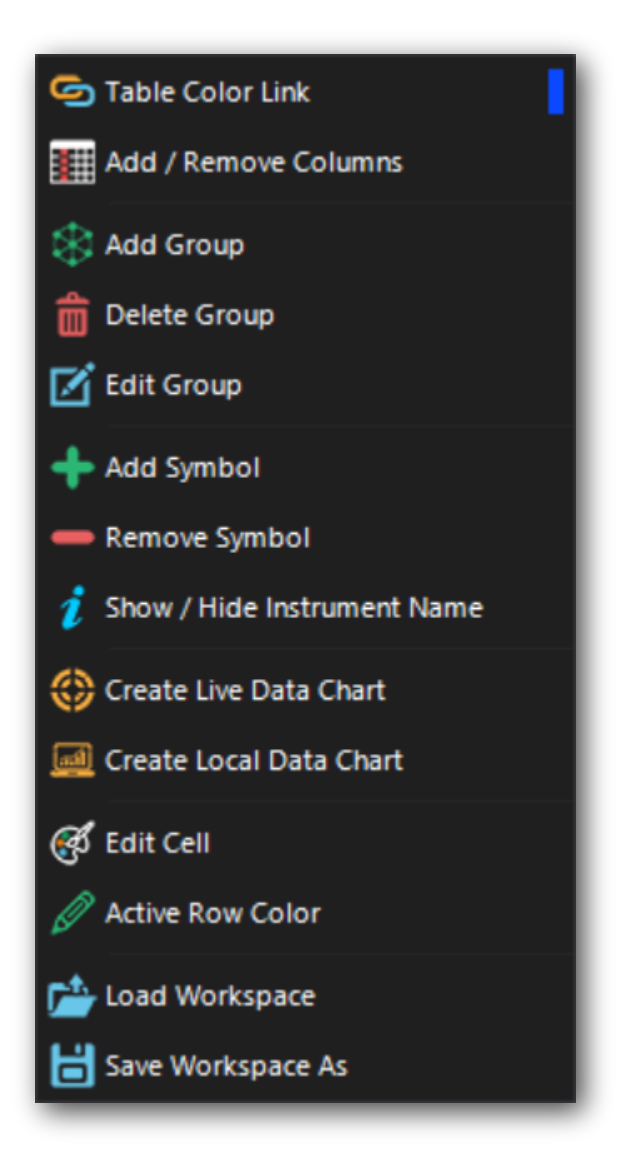

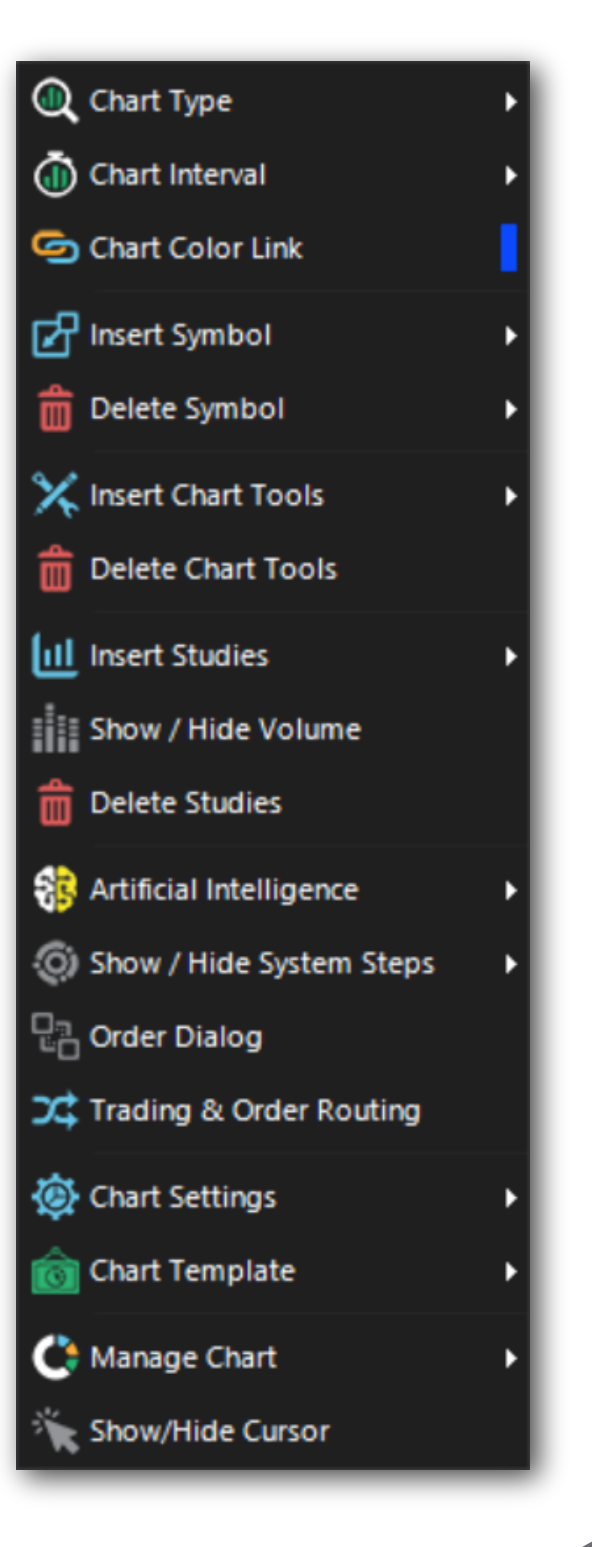